# Виртуальная клиника

# Личный кабинет администратора

Инструкция по работе в системе

Виртуальная клиника (далее - сервис) это система обмена данными между пациентом и врачом через цифровые каналы связи (сети операторов мобильной связи) или сеть Интернет.

Виртуальная клиника позволяет врачу вести удаленный мониторинг обследований, проведенных самостоятельно пациентами при помощи «Комплекса аппаратно-программного для скрининга сердца «КардиРу», ТУ 9442-038-17635079-2012, регистрационное удостоверение №РЗН 2013/778 от 28 июня 2013 г. (далее – изделие), контролировать динамику состояния сердца пациентов и вырабатывать рекомендаций по результатам обследований.

В данном документе описан порядок работы с личным кабинетом администратора виртуальной клиники (далее ЛК). Администратор контролирует в ЛК переданные устройства пациентам в клинику и привязку устройств к пациентам клиники.

До начала работы рекомендуется ознакомиться с документацией:

- МКС.КС000001-64-РЭ КардиРу Руководство по эксплуатации
- МКС.КС000001-61 КардиРу Руководство по анализу

Пожалуйста, сообщите нам о любых проблемах, с которыми пришлось столкнуться при использовании сервиса. Мы будем благодарны за любые замечания и предложения по его улучшению.

# Контактная информация

ПОЧТОВЫЙ АДРЕС: ЮРИДИЧЕСКИЙ АДРЕС: ТЕЛЕФОН: ФАКС: ЭЛЕКТРОННАЯ ПОЧТА: САЙТ:

Производитель оставляет за собой право вносить уточнения и изменения в этот документ без предварительного уведомления для улучшения изделия. Опечатки, имеющиеся в этом документе, будут исправлены в последующих изданиях.

#### Вход в Личный кабинет администратора

Личный кабинет администратора доступен в любом браузере по адресу: <u>www.kardi.ru</u>.

Корректная работа личного кабинета гарантируется в следующих браузерах:

- Internet Explorer (не ниже 7 версии);
- Google Chrome (не ниже версии);
- Mozilla Firefox (не ниже версии).

### После загрузки сайта Kardi.Ru нажмите на кнопку «Мой кабинет»

| Проект компании Медицинские Компьютерные Системы                                                                                                   | Телефон горячей линии +7 (499) 346-77-22 <u>Оставить заявку</u><br>Перезвонить мне |
|----------------------------------------------------------------------------------------------------|------------------------------------------------------------------------------------|
| КАRD С РИ<br>Контроль вашего сердия<br>С При отсутствии<br>результат кон<br>мобильном т                                                            | компьютера<br>нтроля на<br>пелефоне<br>Правля                                      |
| Мой кабинет Опроекте Услови                                                                                                    | ия <u>Форум</u> Поддержка Контакты                                                 |
| 31.05.2016<br>Виртуальный госпиталь поставляется вместе с прибором Кар<br>26.05.2016<br>Исследования с устройтства КардиРу теперь доступны с приле | одиРу<br>южения IOS (Phone,IPad)                                                   |
| 19.04.2016<br>КардиРу в виртуальном госпитале на телеканале Россия<br>Все новости                                                                  |                                                                                    |
| КаrdiRu<br>П Нравится Стра<br>¥6.1.91 (913)                                                                                                    | Я рекомендую < 8 В Мне нравится < 8 У Твитнуть № коже №                            |

Рисунок 1. Главная страница сайта Kardi.Ru и кнопка «Мой кабинет».

В появившемся окне «Авторизация/Регистрация» (Рис. 2) введите в поле «E-mail» имеющийся у администратора логин, а в поле «Пароль» - пароль и нажмите кнопку «Войти».

| Авторизация / <u>Регистрация</u> |                             |  |  |
|----------------------------------|-----------------------------|--|--|
| Email                            |                             |  |  |
| Пароль                           |                             |  |  |
| Запомнить меня                   |                             |  |  |
|                                  | Войти Восстановление пароля |  |  |

Рисунок 2. Окно «Авторизация/Регистрация».

Примечание: Логин вводится английскими буквами, а пароль английскими буквами и цифрами. Регистрацию в системе врача осуществляет администратор.

| Проект компании Медицинские Компьютерные | Системы          | Форум          | Админ Ал            | <u>дмин, 55 лет</u> <u>Адми</u>         | нистратор         | Выити       |   |
|------------------------------------------|------------------|----------------|---------------------|-----------------------------------------|-------------------|-------------|---|
|                                          | русский мике     | nglish         |                     | 🔂 (                                     | 2 f               |             |   |
| КАКО КОНТРОЛЬ ВАЩЕГО СЕРДИА              | <u>О проекте</u> | <u>Условия</u> | <u>Поддержка</u>    | <u>Контакты</u>                         |                   |             | = |
|                                          |                  |                |                     |                                         |                   |             |   |
| Атрибуты клиники и врачи                 |                  |                |                     |                                         |                   |             |   |
| <u></u>                                  |                  |                | ГКБ                 |                                         |                   |             |   |
| <u>Пациенты клиники</u>                  |                  |                | Добавить пац        | иента                                   |                   |             |   |
|                                          |                  |                | Пациенты кл         | иники [10]                              |                   |             |   |
| <u>Устройства</u>                        | Имя              | Em             | ail Произ<br>обсле, | ведено Осталось<br>дований обследований | Врачи<br>пациента |             |   |
|                                          | 2                |                |                     | 0 0                                     | Голодков          | Просмотреть |   |
|                                          |                  |                |                     | 0 0                                     | Голодков          | Просмотреть |   |
|                                          |                  | _              |                     | 3 7                                     | Голодков          | Просмотреть |   |

Рисунок 3. Окно «Личный кабинет администратора».

#### Личный кабинет администратора

Личный кабинет администратора обеспечивает следующий функционал:

- Ввод и редактирование личных данных врачей, прикреплении/открепление пациентов от наблюдения врача кнопка «Атрибуты клиники и врача»
- Просмотр общего списка пациентов с проведенными обследованиями - кнопка «Пациенты клиники».
- Просмотр данных о переданных устройствах в клинику кнопка «Устройства».

#### Окно «Пациенты клиники».

После выполнения операции «Авторизация» администратору открывается в Личном кабинете страница «Пациенты клиники» (Рис.3). Список содержит контактную информацию о данных пациентах (E-mail, телефон, дату рождения).

Администратор может добавить пациента в данном медицинском учреждении - нажав на кнопку «Добавить пациента» к данному медицинскому учреждению, которое отображается в верхней строке списка, открывается окно «Добавление пациента» (Рис.4).

| Добавле                                                                                                | ние пациента                   |   |
|----------------------------------------------------------------------------------------------------|--------------------------------|---|
| Символом * отмечены поля                                                                               | , обязательные для заполнения. |   |
| Фамилия                                                                                                |                                |   |
| Имя                                                                                                    |                                |   |
| Отчество                                                                                               |                                |   |
| Email                                                                                                  |                                |   |
| Логин (для форума)                                                                                     |                                |   |
| Пароль, от 8-ми до 32-х символов *<br>Данный пароль необходим для входа в личный<br>кабинет и на форум |                                |   |
| Пароль ещё раз *                                                                                       |                                |   |
| Дата рождения *                                                                                        | (дд-мм-гггг)                   |   |
| Пол                                                                                                    | мужской                        | • |
| Страна                                                                                                 | РОССИЯ                         | • |
| Город                                                                                                  | Москва                         | • |
| Контактный мобильный телефон (Пример:<br>79031234567) *                                                |                                |   |
| Осталось обследований                                                                                  |                                |   |
| Врачи                                                                                                  | асилий .                       |   |
| Созда                                                                                                  | ть Назал                       |   |

Рисунок 4 Окно «Добавление пациента»

В данном окне администратор вводит все необходимые данные о новом пациенте и заполняет поля «\*» обязательные для заполнения.

Администратор выбирает врача, к которому будет прикреплен пациент и при необходимости ограничения количества обследований внести данные в графу «Осталось обследований». Добавление пациента осуществляется кнопкой «Создать». Возврат из окна по кнопке – «Назад»

При нажатии на кнопку «Просмотреть» администратор имеет возможность просмотреть проведенные пациентом обследования (Рис. 5). В окне «Данные о пациенте» администратор может в разделе «Редактирование пациента» изменить его данные или заблокировать, соответственно кнопками «Изменить данные» и «Блокировать». Выход из окна осуществляется кнопкой «Назад».

Примечание.

Кнопки «Динамика» и «Галерея портретов» в данном окне не активны. Администратор может просмотреть по выбранному из списка обследованию «Общее Заключение» об обследовании, Динамику, по выбранным временным интервалам, Галерею портретов и ЭКГ.

| iphoyibi idininini i opa in | Редактир                                                                                                    | ование пациента                                                           |  |
|-----------------------------|----------------------------------------------------------------------------------------------------|---------------------------------------------------------------------------|--|
|                             | Символом * отмечены по                                                                                                    | ля, обязательные для заполнения.                                          |  |
| ациенты клиники             | Фамилия                                                                                                    |                                                                           |  |
| ~                           | Имя                                                                                                    |                                                                           |  |
| троиства                    | Отчество                                                                                                    | C                                                                         |  |
|                             | Email                                                                                                    | @mail.ru                                                                  |  |
|                             | Логин (для форума)                                                                                                    |                                                                           |  |
|                             | Дата рождения *                                                                                                    | 13-08-194 (дд-мм-гггг)                                                    |  |
|                             | Пол                                                                                                    | мужской                                                                   |  |
|                             | Страна                                                                                                    | РОССИЯ 🔻                                                                  |  |
|                             | Город                                                                                                    | Москва                                                                    |  |
|                             | Контактный мобильный телефон (Пример:<br>79031234567) *                                                                                                    |                                                                           |  |
|                             | Осталось обследований                                                                                                    | 1                                                                         |  |
|                             | Врачи                                                                                                    | 🛃 Василий Павлович Голодков                                               |  |
|                             | Динамика                                                                                                    | Галерея портретов                                                         |  |
|                             | Обсле                                                                                                    | 208ания [92]                                                              |  |
|                             | Обсле                                                                                                    | адования [92]                                                             |  |
|                             | Обсле<br>1 2 3 4<br>Дата Мискард, Ритм, Пульс,<br>Уди                                                                                                    | адования [92]<br>Комментарий                                              |  |
|                             | Обсли<br>1 2 3 4<br>Дата Микард, Ритм, Пульс,<br>% уд/<br>% уд/<br>% уд/<br>% Мин<br>11:44<br>37 83 121                                                     | едования [92]<br>Комментарий<br>Просмотреть                               |  |
|                             | Обсли<br>1 2 3 4<br>Дата Миокард, Ритм, Лульс,<br>96 96<br>122.04.2016<br>18.49<br>15 36 94                                                                 | едования [92]<br>Комментарий<br>Просмотреть<br>Просмотреть                |  |
|                             | Обсли<br>1 2 3 4<br>Дата Микард, Ритм, Тульс,<br>% % Уд/<br>22.04.2016<br>11:44<br>37 83 121<br>11:449<br>15 36 94<br>Срода<br>20.04.2016<br>14:44 15 16 82 | едования [92]<br>Комментарий<br>Просмотреть<br>Просмотреть<br>Просмотреть |  |

Рисунок 5 Окно «Данные о пациенте»

# Окно «Атрибуты клиники и врача».

В главном меню администратора при нажатии на кнопку «Атрибуты клиники и врача» отражается окно добавления врача и просмотр его данных с привязкой пациентов (Рис. 6).

В данном окне администратор имеет возможность добавить врача в ЛК кнопкой «Добавить врача» и просмотреть его данные и с данными привязанных к нему на обслуживание пациентов.

| <u>Атрибуты клиники и врачи</u> |          |                                |                                   | ГКБ                                   |                             |                          |  |
|---------------------------------|----------|--------------------------------|-----------------------------------|---------------------------------------|-----------------------------|--------------------------|--|
| Пациенты клиники                | Городска | я клиническая бо               | льница имени Дав                  | ыдовского                             |                             |                          |  |
|                                 |          |                                |                                   | Договора [0]                          |                             |                          |  |
| <u>Устройства</u>               | Договор  | Дата<br>заключения<br>договора | Дата начала деі<br>услуг по догов | йствия Дата<br>завершения<br>договора | Произведено<br>обследований | Осталось<br>обследований |  |
|                                 |          | Добавить врача                 |                                   |                                       |                             |                          |  |
|                                 |          |                                |                                   | Врачи [1]                             |                             |                          |  |
|                                 |          | Имя                            | Количество<br>пациентов           | Абонентская плата<br>в месяц          | Стоимость<br>консультации   |                          |  |
|                                 | -        |                                |                                   | 0.0                                   | 0.0                         | Просмотреть              |  |

Рисунок 6 Окно «Атрибуты врача»

При нажатии на кнопку «Добавить врача» администратор в открывшемся окне «Данные врача» (Рис. 7) в поле «Добавление врача» заполняет все данные о враче, а также поля «\*» для обязательного заполнения.

Возможность отражения на главной странице личные данные с номером телефона и E- mail врача осуществляется администратором установкой флагов:

- «Показать на главной странице сайта»
- «Показать номер телефона»
- «Показать и E-mail »

Возможность получения врачом SMS оповещений и E- mail сообщений осуществляется администратор установкой флагов:

- «SMS оповещение разрешено»
- «SMS оповещение при каждом исследовании»
- «E-mail оповещение разрешено»
- «E-mail оповещение при каждом исследовании»

При отсутствии выставленных администратором флагов SMS и E-mail – оповещений они не будут поступать врачу - режим отключены.

Если SMS и E- mail оповещения разрешены – установкой соответствующих флагов администратором – то сообщения будут приходить по требованию пациента.

Если SMS оповещения и E- mail сообщения разрешены при каждом исследовании – установкой соответствующих флагов – то сообщения будут приходить после каждого исследования пациента.

Предусмотрен режим «Абонентская плата в месяц», – который настраивается при интеграции с платежной системой – установкой флага «Абонентская плата в месяц» и позволяет списывать с пациента денежные средства.

Предусмотрен режим «Стоимости консультаций» -который настраивается при установке флага «Стоимость консультаций», позволяющий также списывать с пациента денежные средства при нажатии пациентом кнопки Выход «Отправить обследование врачу». «Данные ИЗ окна врача» осуществляется кнопкой - «Назад».

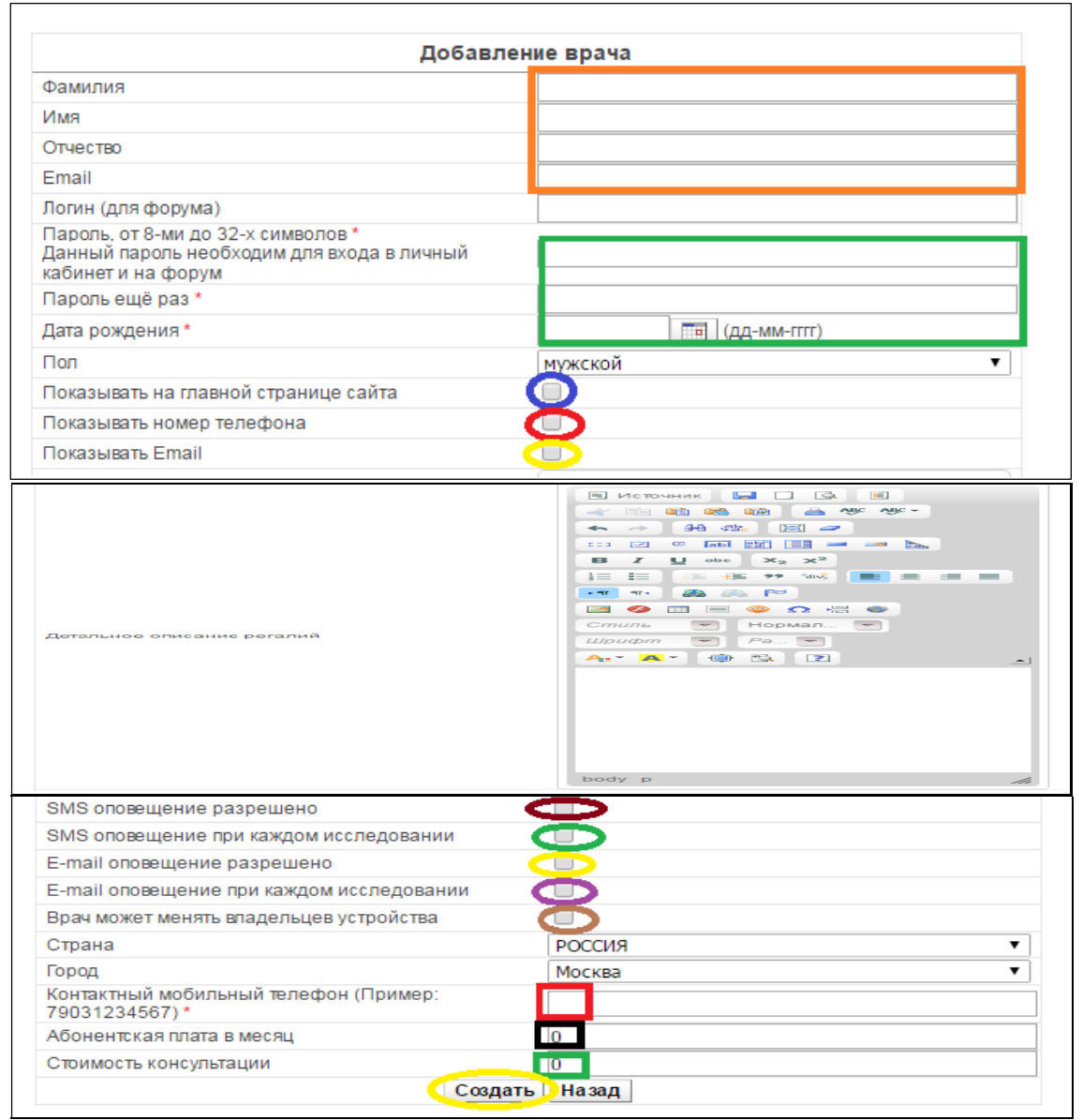

Рисунок 7 Окно «Данные врача»

При нажатии на кнопку «Просмотреть» в окне «Атрибуты врача» администратор открывает окно «Редактирование данных врача и пациентов» с данными врача, установленными оповещениями и списком привязанных к врачу пациентов (Рис. 8).

| Редактирование врача                                               |                                    |  |  |  |  |
|--------------------------------------------------------------------|------------------------------------|--|--|--|--|
|                                                                    |                                    |  |  |  |  |
| Фамилия                                                            |                                    |  |  |  |  |
| Имя                                                                |                                    |  |  |  |  |
| Отчество                                                           |                                    |  |  |  |  |
| Email                                                              | @mail.ru                           |  |  |  |  |
| Контактный мобильный телефон (Пример: 79031234567) *               | 79                                 |  |  |  |  |
| Абонентская плата в месяц                                          | 0.0                                |  |  |  |  |
| Стоимость консультации                                             | 0.0                                |  |  |  |  |
| Показывать на главной странице сайта                               |                                    |  |  |  |  |
| Показывать номер телефона                                          |                                    |  |  |  |  |
| Показывать Email                                                   |                                    |  |  |  |  |
| Детальное описание регалий                                         |                                    |  |  |  |  |
| SMS оповещение разрешено<br>SMS оповещение при каждом исследовании |                                    |  |  |  |  |
| E-mail оповещение разрешено                                        |                                    |  |  |  |  |
| E-mail оповещение при каждом исследовании                          |                                    |  |  |  |  |
| Врач может менять владельцев устройства                            | оотографию Блокировать Назал       |  |  |  |  |
|                                                                    | клиники [11]                       |  |  |  |  |
| 1                                                                  |                                    |  |  |  |  |
| Имя                                                                | Email Дата рождения Регион         |  |  |  |  |
| Фамилия Имя Отчество                                               | E-mail 03.03.1961 Москва           |  |  |  |  |
| Фаниции Инд Отгоство                                               | 19.02.1937 Москва<br>Е-mail        |  |  |  |  |
|                                                                    | 11.05.1955 Москва                  |  |  |  |  |
| Отвязать отмеченных пациентов от                                   | т врача Добавить пациентов к врачу |  |  |  |  |
|                                                                    |                                    |  |  |  |  |

Рисунок 8 Окно «Редактирование данных врача и пациентов».

Администратор в данном окне «Редактирование врача и пациентов» имеет возможность изменить личные данные врача, SMS и E-Mail оповещения и владельца устройства – выставив соответствующие флаги.

Изменение данных и фотографии осуществляется кнопками «Изменить данные» и кнопкой «Изменить фотографию», возможно кнопкой «Блокировать»заблокировать данного врача в системе.

В данном окне администратор имеет возможность:

- отвязать пациента от врача выставлением флага напротив данных пациента в списке пациентов и нажимает кнопку «Отвязать отмеченных пациентов от врача»
- добавить пациента врачу из общего списка пациентов кнопкой «Добавить пациента врачу», отображается список пациентов для добавления (Рис. 9) в окне «Привязка пациентов к врачу»

Из списка пациентов выбираем пациентов для привязки к врачу. Возврат из окна пациентов осуществляется кнопкой «Назад».

|        | Пациенты клиники [11]            |               |        |
|--------|----------------------------------|---------------|--------|
| 1      |                                  |               |        |
| Имя    | Email                            | Дата рождения | Регион |
| Анна . | anna@                            |               | Москва |
| П      | ривязать пациентов к врачу Назад |               |        |

Рисунок 9 Окно «Привязка пациентов врачу».

# Окно «Устройства»

В данном окне администратор имеет возможность выбора устройства по модели и серийному номеру устройства введя данные в соответствующие поля и нажать на кнопку «Показать» (Рис. 10).

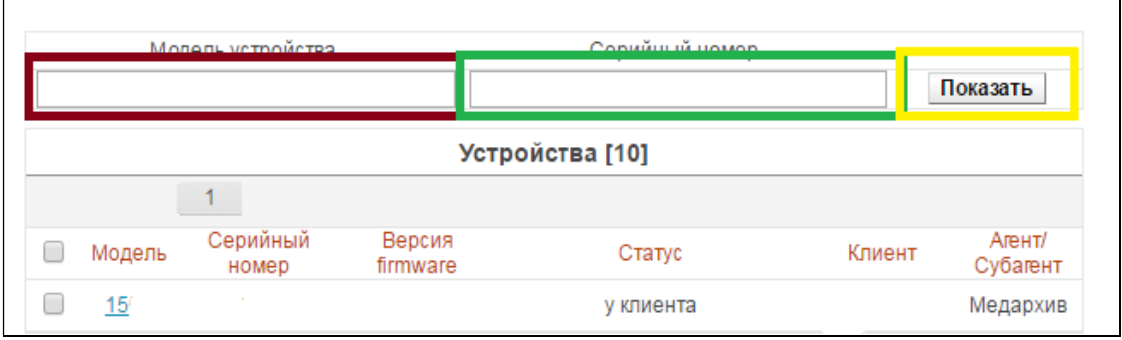

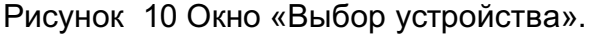

При вводе модели и номера устройства одновременно администратор может передать устройство другому пациенту выбрав его из списка клиентов и сохранить изменения – нажав на кнопку «Сохранить» (Рис. 11).

| Модель устройства           | Серийный             | номер               |
|-----------------------------|----------------------|---------------------|
| 15                          | 10                   | Показать            |
| Ин                          | формация об устройст | Be                  |
| Модель                      | 15                   |                     |
| Серийный номер              | D                    |                     |
| Баланс                      | 0.0                  |                     |
| Версия firmware             |                      |                     |
| Дата создания               | 31.08.2015           |                     |
| Дата изменения              | 06.07.2016           |                     |
| Комментарий                 |                      |                     |
| Номер карты                 |                      |                     |
| Проверено техником          | <b>•</b>             |                     |
| Статус                      | передан на кл        | инические испытания |
| Обновить Firmware до версии | 0.0                  |                     |
| Клиент                      | Алла                 | ▼                   |
| Сохранить                   | Назад                |                     |

Рисунок 11 Окно «Передача прибора».

# Выход из Личного Кабинета

Выход из ЛК администратора осуществляется нажатием на кнопку «Выход» (Рис. 12) на странице Личного кабинета администратора.

| Проект компании Медицинские Компьютерные Системы | Форум             | <u>Админ Ад</u>  | <u>мин, 55 лет</u> <u>Адми</u> | нистратор | Выйти |   |
|--------------------------------------------------|-------------------|------------------|--------------------------------|-----------|-------|---|
| русский                                          | english           |                  |                                | S 🖌       | y 🐧   |   |
| КАRD RU<br>Контроль вашего сердца                | <u>те Условия</u> | <u>Поддержка</u> | <u>Контакты</u>                |           |       | Þ |
|                                                  |                   |                  |                                |           |       |   |

Рисунок 12 «Выход»

# Заключение

Данная инструкция предназначена для осуществления функционала администратора «Виртуальной клиники» в медицинском учреждении. This document was created with Win2PDF available at <a href="http://www.win2pdf.com">http://www.win2pdf.com</a>. The unregistered version of Win2PDF is for evaluation or non-commercial use only. This page will not be added after purchasing Win2PDF.